## WindowsXP ローカルエリア接続、ワイヤレ スネットワーク接続の DNS 設定確認方法

「スタート」-「コントロールパネル」をクリックします。

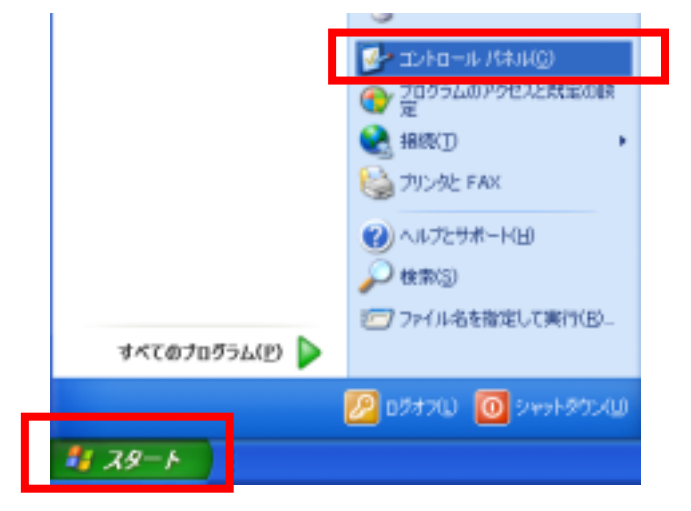

「ネットワークとインターネット接続」をクリックします。クラッシック表示の場合は「ネットワーク接続」をダブルクリックしてし手順4へお進みください。

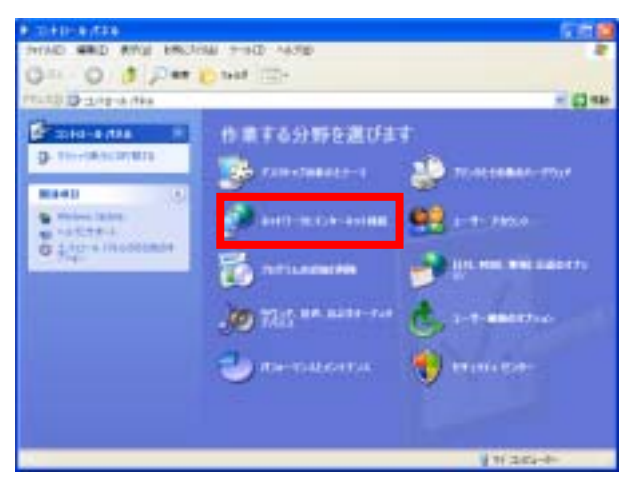

3. 「ネットワーク接続」をクリックします。

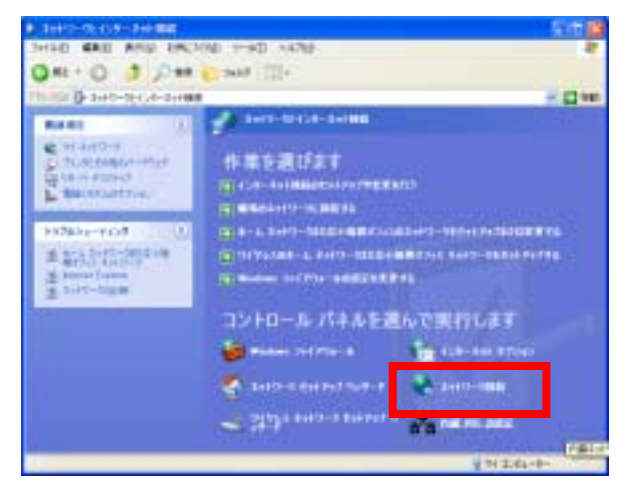

 ローカルエリア接続のアイコンを右クリックして プロパティをクリックします。 無線 LAN をご利用 の場合はワイヤレスネットワーク接続を右クリッ クしてプロパティをクリックします。

| 5.449-008                                                                                                    |                                                                                                    | - F - 6 |
|----------------------------------------------------------------------------------------------------|----------------------------------------------------------------------------------------------------|---------|
| THIND MED AND ARC?                                                                                                    | NAL THE DISTURN AND                                                                                                    | *       |
| 0. 0 1 0.                                                                                                    | Tast III+                                                                                                    |         |
| 11-12-00                                                                                                    |                                                                                                    | - 23144 |
| and the second second s | The application and                                                                                                    |         |
| 2107-5 835                                                                                                    | A new reasons                                                                                                    |         |
| E HO HARTYNY)                                                                                                    | State of the second second sec |         |
| · Security                                                                                                    |                                                                                                    |         |
| THEF.                                                                                                    |                                                                                                    |         |
| English and a state of the                                                                                                    |                                                                                                    |         |
| TA COMPOSITION PTL                                                                                                    |                                                                                                    |         |
|                                                                                                    |                                                                                                    |         |
| 10.0                                                                                                    |                                                                                                    |         |
| D-2+0-4103                                                                                                    |                                                                                                    |         |
| 44 11 Post - P                                                                                                    |                                                                                                    |         |
| - Trender                                                                                                    |                                                                                                    |         |
|                                                                                                    |                                                                                                    |         |
| 24                                                                                                    |                                                                                                    |         |
| Rent Contains                                                                                                    |                                                                                                    |         |
| W42028(#1,0-0y)                                                                                                    |                                                                                                    |         |
| ROA<br>Filment Technolog Company                                                                                                    |                                                                                                    |         |
| PP Fot Addres                                                                                                    |                                                                                                    |         |
|                                                                                                    |                                                                                                    |         |
|                                                                                                    |                                                                                                    |         |
|                                                                                                    |                                                                                                    |         |
|                                                                                                    |                                                                                                    |         |
| These Advances in the Party of Street                                                                                                    |                                                                                                    |         |
|                                                                                                    |                                                                                                    |         |

 ローカルエリア接続またはワイヤレスネットワー ク接続のプロパティ画面がでますので、「インター ネットプロトコル(TCP/IP)」タブを選択しプロ パティをクリックします。

| ▲ ワイヤレス ネットワーク接続のブロパティ 🔹 💡                                                             | × |  |  |
|----------------------------------------------------------------------------------------|---|--|--|
| 全般 詳細設定                                                                                |   |  |  |
| 接续方法:                                                                                  |   |  |  |
| Intel(R) PRO/Wireless 2200BG Network 模成(g)                                             |   |  |  |
| この稼瘍は次の項目を使用します(2)                                                                     |   |  |  |
| Microsoft TCP/IP version 6                                                             |   |  |  |
| <ul> <li>■ * ホットワージ モニタ ドライバ</li> <li>■ * (ハターネット フロトコル (TOP/IP)</li> </ul>            |   |  |  |
| 4                                                                                      |   |  |  |
| インストール(). アンインストール() プロパティ(8)                                                          |   |  |  |
| 伝送制御フロトコル/インターネット フロトコル。相互接続されたたまちまな<br>ネットワージ間の通信を提供する、既定のワイド エリア ネットワーク フロトコ<br>ルです。 |   |  |  |
| <ul> <li></li></ul>                                                                    |   |  |  |
|                                                                                        |   |  |  |

インターネットプロトコル(TCP/IP)のプロパティ画面が表示されますので、画面下部の DNS 設定を確認してください。

「DNS サーバーのアドレスを自動的に取得する」になっている場合は変更する必要はありません。

| インターネット プロトコル (TOP/IP)のプロ                                                                      | 171 🛛 🛛 🔀 |  |  |
|------------------------------------------------------------------------------------------------|-----------|--|--|
| 全般(代替の構成                                                                                       |           |  |  |
| ネットワークでこの機能がサポートされている場合は、P 設定を自動的に取得することができます。サポートされていない場合は、ネットワーク管理者に適切な P 設定を問い合わせ<br>てください。 |           |  |  |
| ● 即 アドレスを自動的に取得する(2)                                                                           |           |  |  |
| <ul> <li>()次の P アドレスを使う(S):</li> </ul>                                                         |           |  |  |
| サブネットマンなした                                                                                     |           |  |  |
| デフォルト ゲートウェイ(ロ)                                                                                |           |  |  |
| <ul> <li>① D445 サーバーのアドレスを自動はない取り得する(目)</li> </ul>                                             |           |  |  |
| <ul> <li>〇次の DNS サーバーのアドレスを使べた):</li> <li>(644 DARS サーバー(ア))</li> </ul>                        |           |  |  |
| FEED DINS H-JS-CAS                                                                             |           |  |  |
|                                                                                                |           |  |  |
|                                                                                                | ¥₩₩%定(公)- |  |  |
|                                                                                                | OK #widz6 |  |  |

以下のように優先 DNS サーバーが 210.224.87.5、代替 DNS サーバーが 210.224.87.8 になっている場合は優先 DNS サーバーを 219.99.168.111、代替 DNS サーバー を 219.99.168.112 に変更してください

| ብンターネット プロトコル (TOP/IP)のプロ                                                                        | ਮੀਰਜ 🛛 🛛 🔀          |  |
|--------------------------------------------------------------------------------------------------|---------------------|--|
| 金岐                                                                                               |                     |  |
| ネットワークでこの機能がサポートされている場合は、PP 数定を自動的に取得することができます。サポートされていない場合は、ネットワーク管理者に適切な IP 設定を認い合わせ<br>ていたさい。 |                     |  |
| <ul> <li>IP アドレスを自動がに取得する(Q)</li> </ul>                                                          |                     |  |
| <ul><li>③ 次の P アドレスを使う(S):</li></ul>                                                             |                     |  |
| IP アドレス(D)                                                                                       | 192 . 168 . D . 101 |  |
| サブネット マスク(山):                                                                                    | 255 . 255 . 255 . 0 |  |
| デフォルト ゲートウェイ(ロ)                                                                                  | 192 . 168 . D . 1   |  |
| ○ DNS サーバーのアドレスを自動的に取得する(B)                                                                      |                     |  |
| 一〇 次の DNS サーバーのアドレスを使り(E)                                                                        |                     |  |
| 優先 DNS サーバー(P)                                                                                   | 210 . 224 . 87 . 5  |  |
| 代替 DNS サーバー(A):                                                                                  | 210 . 224 . 87 . 8  |  |
| 【并相關的意义》)                                                                                        |                     |  |
|                                                                                                  | OK #+5/12/6         |  |

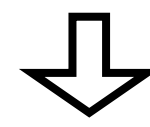

| ብンターネット プロトコル (TOP/IP)のプ                                                                         | D174 🛛 🛛 🛛           |  |  |
|--------------------------------------------------------------------------------------------------|----------------------|--|--|
| 金岐                                                                                               |                      |  |  |
| ネットワークでこの機能がサポートされている場合は、22 数定を自動的に取得することができます。サポートされていない場合は、ネットワーク管理者に適切な 12 設定を読い合わせ<br>ていださい。 |                      |  |  |
| <ul> <li>DP アドレスを自動的に取得する(2)</li> </ul>                                                          |                      |  |  |
| <ul><li>③ 次の P アドレスを使う(S):</li></ul>                                                             |                      |  |  |
| IP 77 FU-200                                                                                     | 192 . 168 . D . 101  |  |  |
| サブネット マスク(以):                                                                                    | 265 . 265 . 265 . 0  |  |  |
| デフォルト ゲートウェイ(ロ)                                                                                  | 192 . 168 . D . 1    |  |  |
| ○ DNS サーバーのアドレスを自動が知識が早する(目)                                                                     |                      |  |  |
| ● 次の DNS サーバーのアドレスを使う(                                                                           |                      |  |  |
| 優先 DNS サーバー(E):                                                                                  | 219 . 99 . 168 . 111 |  |  |
| 代替 DNS サーバー(A):                                                                                  | 219 . 99 . 168 . 112 |  |  |
| 「「「本語」の定く」」)-                                                                                    |                      |  |  |
| OK キャンセル                                                                                         |                      |  |  |

 確認できましたらプロパティ画面を「OK」または 「×」ボタンで閉じます